# คู่มือการใช้งานระบบเว็บไซต์ วารสารรังสิตสารสนเทศ สำหรับผู้ทรงคุณวุฒิ

( <a href="http://library.rsu.ac.th/journal/reviewer">http://library.rsu.ac.th/journal/reviewer</a>)

# สารบัญ

|                                                    | หน้า |
|----------------------------------------------------|------|
| 1. การยืนยันบัญชีผู้ทรงคุณวุฒิ                     | 1    |
| 2. การตอบรับ เพื่อประเมินบทความ                    | 2    |
| 3. วิธีประเมินบทความ                               | 4    |
| 4. การยืนยัน และส่งผลประเมินบทความให้กองบรรณาธิการ | 5    |
| 5. การส่งเอกสารอื่น ๆ เพิ่มเติม ให้กองบรรณาธิการ   | 6    |

#### 1. การยืนยันบัญชีผู้ทรงคุณวุฒิ

เมื่อท่านได้รับอีเมล เชิญ ให้ประเมินบทความจากทางกองบรรณาธิการ ให้คลิกที่ลิงค์ตอบรับพิจารณาบทความ

| เรียนเชิญเป็นผู้ทรงคุณวุฒิพิจารณาบทความต้นฉบับ 🗇 กล่องจดหมาย 🗴                                                                                                    |          |
|----------------------------------------------------------------------------------------------------|----------|
| ิ วารสารรังสิตสารสนเทศ<br>ถึง ฉัน ฺ ∞                                                                                                    |          |
| เรื่อง : เรียนเชิญเป็นผู้ทรงคุณวุฒิพิจารณาบทความต้นฉบับ ของวารสารรังสิตสารสนเทศ มหาวิทยาลัยรังสิต                                                                                    |          |
| เรียน : ผู้ทรงคุณวุฒิ AAA                                                                                                    |          |
| ด้วยทางกองบรรณาธิการของวารสารรังสิตสารสนเทศ เห็นว่าท่านเป็นผู้มีความข่านาญในสาขาวิชาที่เกี่ยวข้องดังกล่าวจึงใคร่ขอเรียนเชิญท่านเป็นผู้ทรงคุณวุฒิพิจารณาบทความ รายละเอียดตามลิงค์ที่แ | เบมาด้วย |
| ชื่อบทดวามดันฉบับ: ทดสอบส่งบทความ ในระบบ                                                                                                    |          |
| 1. ดูมือการใช้งานระบบสำหรับผู้ทรงคุณวุฒิ<br>http://library.rsu.ac.th/journal/files/uploads/user_manual.pdf                                                                           |          |
| 2. ธิงค์ดาวน์โหลดบทความตันฉบับ<br>http://ibrary.rsu.ac.th/journal//files/manuscript/Edocx                                                                                            |          |
| 3. ถึงคัดอบวัมพิจารณาบทความ<br>http://library.rsu.ac.th/journal/reviewer/manuscript/invite/2                                                                                         |          |
| 4. ถึงค์ล่าหรับส่งแบบประเมินออนไถน์ (จำเป็นต้องตอบรับการพิจารณาบทความก่อน)<br>http://ilbrary.rsu.ac.th/journal/reviewer/manuscript/edit/                                             |          |
| จึงเรียนมาเพื่อโปรดพิจารณา และขอขอบพระคุณท่านล่วงหน้ามา ณ โอกาสนี้                                                                                                    |          |

ในครั้งแรก หากยังไม่เคยลงทะเบียนบัญชีเป็นผู้ทรงคุณวุฒิ ระบบจะไปยังหน้าสำหรับให้ท่านกำหนดรหัสผ่าน เพื่อใช้งานระบบ (อาจจะมีการข้ามขั้นตอนนี้ไป ถ้าระบบตรวจพบว่า มีบัญชีของท่านเป็นผู้ทรงคุณวุฒิแล้ว)

| Reviewer Center |                              | ථ Logout                                             |
|-----------------|------------------------------|------------------------------------------------------|
| 🖹 บทความดันฉบับ | 🖿 ลงทะเบียนเป็นผู้           | ัทรงคุณวุฒิ                                          |
| 👤 บัญชีผู้ไข้   | ١                            | ท่านยังไม่ได้ท่าการลงทะเบียน จำเป็นต้องลงทะเบียนก่อน |
| Back to Website | กำหนดรหัสผ่านเพื่อใช้เข้าสู่ | ระบบ                                                 |
| 😃 Logout        | อีเมด                        |                                                      |
|                 | ชื่อ-นามสกุล                 | ผู้ทรงคุณวุฒิ AAA                                    |
|                 | รหัสผ่าน                     | Password                                             |
|                 |                              | 🕄 ลงทะเบียน                                          |
|                 |                              |                                                      |

เมื่อกำหนดรหัสผ่านและกดปุ่มลงทะเบียนเรียบร้อย ระบบจะมายังหน้าเข้าสู่ระบบ ให้ท่านเข้าสู่ระบบโดยใช้ อีเมล และรหัสผ่านที่ได้กำหนดไว้ (หากลืมรหัสผ่าน ให้คลิกที่ลิงค์ ลืมรหัสผ่าน)

| ลงทะเบียนเรียบร้อย กรุณาเข้าสู่ระบบด้วย<br>นกำนด | รหัสผ่านใหม่ที่ท่า |
|--------------------------------------------------|--------------------|
| เข้าสู่ระบบสำหรับผู้ทรงคุณวุฒิ                   | ลืมรหัสผ่าน?       |
| 1 อีเมล์                                         |                    |
| รหัสผ่าน                                         |                    |
| เข้าสู่ระบบ เข้าสู่ระบบสำหรับสมาชิก              |                    |
| ดาวน์โหลด คู่มือการใช้งานระบบ                    |                    |

### 2. การตอบรับ เพื่อประเมินบทความ

เมื่อเข้าสู่ระบบสำเร็จ ระบบจะมายังหน้าสำหรับตอบรับการประเมินบทความ โดยอัตโนมัติ ในกรณีที่ผู้ทรงคุณวุฒิ มีความประสงค์ที่จะประเมินบทความต้นฉบับ ให้คลิกเลือกที่ <u>ตอบรับ</u> และกดปุ่ม <u>ยืนยัน</u>

| Reviewer Center                |                         |                                                                         |
|--------------------------------|-------------------------|-------------------------------------------------------------------------|
| 🖹 บทความต้นฉบับ                | 🖿 บทความต้นส            | ລບັບ                                                                    |
| <ul> <li>หัญชียไได้</li> </ul> | ตอบรับการพิจรณาบเ       | าดวาม                                                                   |
| Back to Website                | ชื่อบทความ              | ทดสอบส่งบทความ ในระบบ                                                   |
| 😃 Logout                       | รหัสยืนยัน              | 1038                                                                    |
|                                |                         | โปรดใส่รหัสยืนยันที่ได้จากอีเมล์เซิญพิจารณาบทความ ที่ระบบส่ง<br>ถึงท่าน |
|                                | <b>ທ</b> ວນรັบ?         | ⊚ ตอบรับ                                                                |
|                                |                         | ⊚ ไมตอบรับ                                                              |
|                                | เหตุผลกรณีไม่<br>ตอบรับ |                                                                         |
|                                |                         | 3 ยืนยัน                                                                |
|                                |                         |                                                                         |

ในกรณีที่เข้าสู่ระบบสำเร็จ แต่ไม่พบบทความต้นฉบับ

ให้คลิกที่ เมนู <u>บทความต้นฉบับ</u>ทางซ้ายมือ และเลือกบทความ ที่ต้องการตอบรับการประเมินบทความ โดยการกดปุ่ม <u>แก้ไข</u> ทางขวามือ ของบทความที่ต้องการ)

| Reviewer Center |                             |                        |                       |                              | එ Logou |
|-----------------|-----------------------------|------------------------|-----------------------|------------------------------|---------|
| 🖹 บทความต้นฉบับ | 🖹 บทความต้นส                | ລບັບ                   |                       |                              |         |
|                 | 1ยการบทความต้นฉบับ          |                        |                       |                              |         |
| Back to Website | วันที่เชิญพิจารณา<br>บทความ | สถานะการรับ<br>พิจารณา | ชื่อบทความ            | ผลประเมิน                    | แก้ไข   |
| 😃 Logout        | 16/05/2016, 11:16           | ตอบรับ                 | test                  | สมควรดีพิมพ์ได้ โดยต้องแก้ไข | •2      |
|                 | 19/04/2018, 15:40           | รอดอบรับ               | ทดสอบส่งบทความ ในระบบ | ยังไม่ได้ประเมิน             | •       |
|                 | จำนวนบทความ 2               |                        |                       |                              |         |
|                 |                             |                        |                       |                              |         |
|                 |                             |                        |                       |                              |         |
|                 |                             |                        |                       |                              |         |

ในกรณีที่ไม่เจอรหัสยืนยัน สำหรับตอบรับการพิจารณาบทความ ให้ท่านดูเนื้อหาอีเมล ที่ถูกเชิญการพิจารณาบทความ โดย รหัสยืนยัน จะเป็นจำนวนตัวเลข 4 หลัก

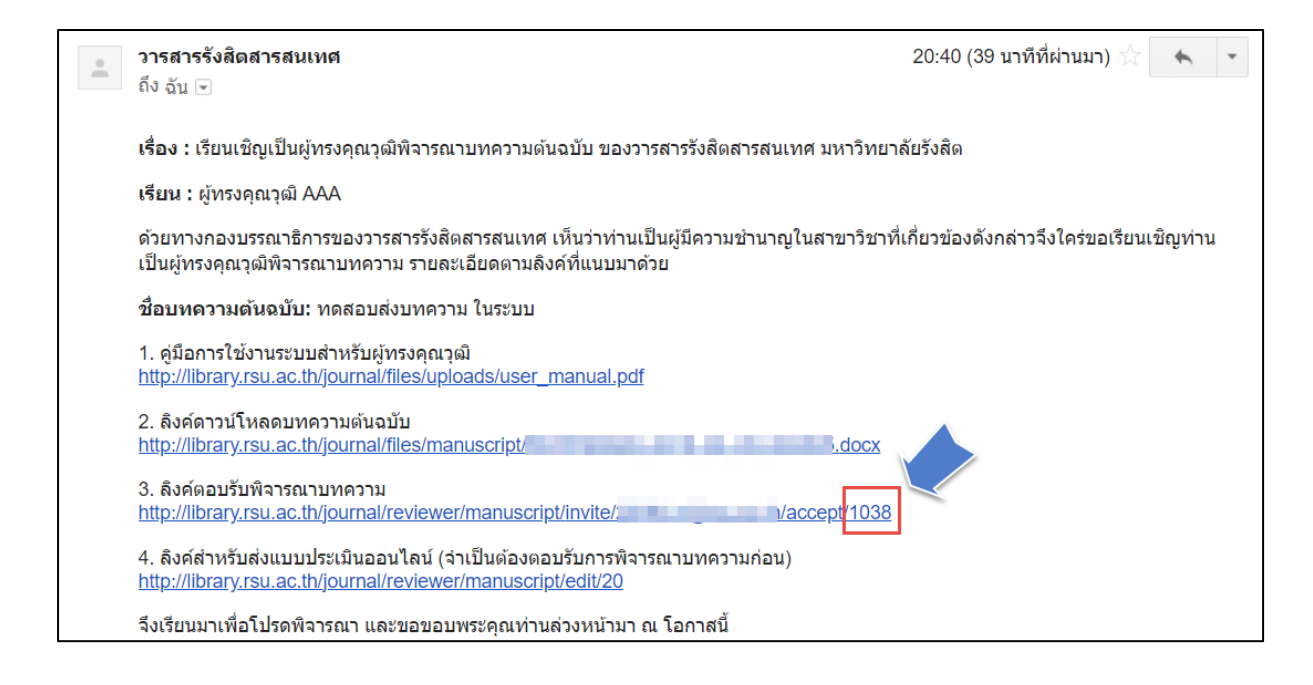

#### 3. วิธีประเมินบทความ

เมื่อเข้าสู่ระบบสำเร็จ ให้คลิกที่เมนู บทความต้นฉบับ จะปรากฎรายการบทความต้นฉบับ ที่กองบรรณาธิการ เชิญท่านเป็นผู้ ประเมินบทความ จากนั้นให้คลิกปุ่ม แก้ไข ทางขวามือ เพื่อเข้าสู่หน้าแบบฟอร์มประเมินบทความ

| Reviewer Center |                             |                        |                       |                              | 🖰 Logoul |
|-----------------|-----------------------------|------------------------|-----------------------|------------------------------|----------|
| 🎦 บทความต้นฉบับ | 🖹 บทความต้นจ                | ລບັບ                   |                       |                              |          |
| . สอเพียปีสั    | 1ยการบทความดันฉบับ          |                        |                       |                              |          |
| Back to Website | วันที่เชิญพิจารณา<br>บทความ | สถานะการรับ<br>พิจารณา | ชื่อบทความ            | ผลประเมิน                    | แก้ไข    |
| 😃 Logout        | 16/05/2016, 11:16           | ตอบรับ                 | test                  | สมควรดีพิมพ์ได้ โดยต้องแก้ไข | •2       |
|                 | 19/04/2018, 15:40           | รอตอบรับ               | ทดสอบส่งบทความ ในระบบ | ยังไม่ได้ประเมิน             | ۵        |
|                 | จำนวนบทความ 2               |                        |                       |                              |          |
|                 |                             |                        |                       |                              |          |
|                 |                             |                        |                       |                              |          |
|                 |                             |                        |                       |                              |          |

ระบบจะแสดงแบบประเมินบทความ พร้อมรายละเอียดของบทความ

ท่านสามารถให้คะแนนบทความตามหัวข้อการประเมิน รวมถึงการพิมพ์ข้อเสนอแนะเพิ่มเติม ในแต่ละหัวข้อ

| ์ บทความต้นฉบับ                                                                                                    |                             |                             |                                       |
|----------------------------------------------------------------------------------------------------|-----------------------------|-----------------------------|---------------------------------------|
| บทความด้อนฉบับ / ประเมินบทความดันฉบับ                                                                                                    |                             |                             |                                       |
| แบบประเมินดุณภาพบทความทางวิชาการ                                                                                                    | ข้อมูลบทความต้นฉบ้          | บับ                         |                                       |
| 1) คุณภาพทางวิชาการ เสนอหลักวิชาการที่เชื่อถือได้ รายละเอียดที่ใช้เขียนผ่าน<br>การวิเคราะหวิจัย ตามหลักวิชาการมีแหล่งอ้างอิงเป็นเอกสาร หรือบุคคลสนับสนุน | รหัสบทความ                  | LJ0000                      |                                       |
| <ul> <li>๑ ดีมาก</li> <li>1</li> </ul>                                                                                                    | ชื่อบทความ                  | ทดสอบส่งบทความ ในระ         | บบ                                    |
| <ul><li>๗ พอใช้</li><li>๗ ซึ่งไม่น่าพอใจ</li></ul>                                                                                                    | 'ไฟล์บทความ<br>ดันฉบับ      | http://library.rsu.ac.th/jo | ournal/files/manuscript/EDITED0020_20 |
| ข้อเสนอแนะเพิ่มเดิม                                                                                                    |                             |                             |                                       |
| test 2                                                                                                    | เอกสารอื่นๆที่เกี่ยวข้อ     | 20                          |                                       |
|                                                                                                    | วันที่ อัพโห<br>อัพโหลด โดย | เลด<br>คำอธิบาย             | ไฟล์                                  |
| 2) คุณค่า ดวามสำคัญ เสนอความรู้ที่เป็นเหตุผล และมีประโยชน์ในวงวิชาการนั้น<br>มีแง่มุมที่นำไปประยุกต์ใช้ได้                                               | 11/04/2018, R<br>05:17      | test upload                 | 20r1_2018_04_11_051723.pdf            |
| 🔘 ดีมาก                                                                                                    |                             |                             |                                       |
| <ul> <li>ดี</li> <li>ค.ค.ค.ค.ค.ค.ค.ค.ค.ค.ค.ค.ค.ค.ค.ค.ค.ค.ค.</li></ul>                                                                                    | อัพโหลดเอกสารเพิ่ม          | ແດ້ນ                        |                                       |
| <ul> <li>พอเข</li> <li>ยังไม่น่าพอใจ</li> </ul>                                                                                                    |                             |                             |                                       |
| ข้อเสนอแนะเพิ่มเดิม                                                                                                    | รายละเอียด<br>เอกสาร        |                             |                                       |
| testdddd                                                                                                    |                             | ศาอธิบายเกี่ยวกับเอกสาร     | ที่จะอัพโหลด                          |
|                                                                                                    | ไฟล์เอกสาร                  | <b>เลือกไฟล์</b> ไม่ได้เลือ | กไฟล์ใด                               |
|                                                                                                    |                             | ไม่จำกัดนามสกุลไฟล์ ขน      | าดไม่ควรเกิน 20MByte                  |

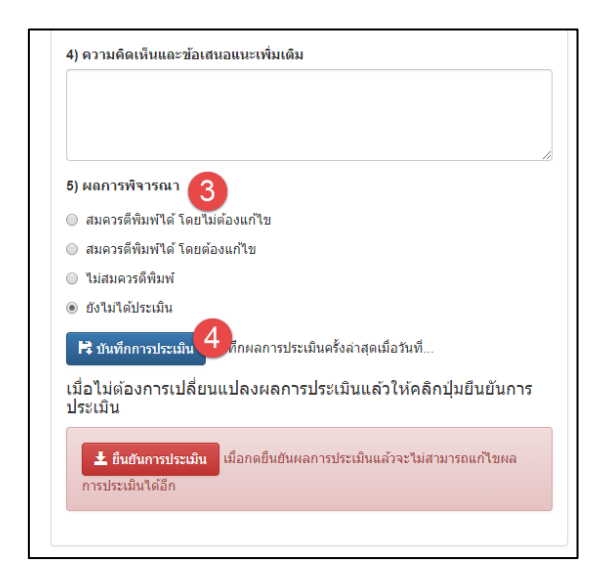

เมื่อมีการบันทึก ระบบจะขึ้นวันที่ และเวลา ที่ท่านได้ทำการบันทึกครั้งล่าสุด (ท่านสามารถปรับแก้ไขผลประเมินได้จนกว่าจะเป็นที่พอใจ)

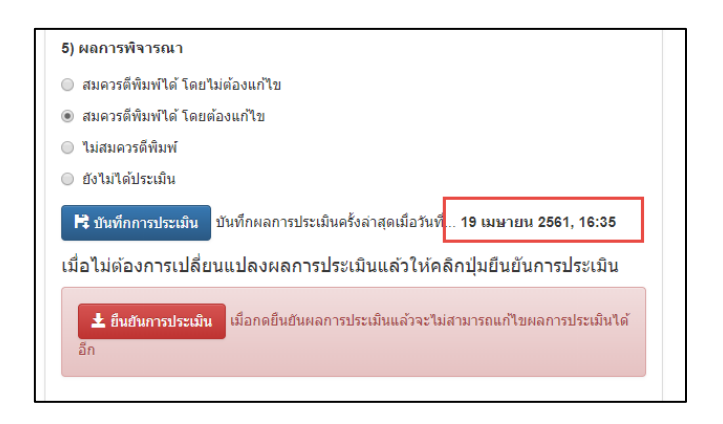

#### 4. การยืนยัน และส่งผลประเมินบทความให้กองบรรณาธิการ

เมื่อการประเมินบทความเป็นที่พอใจ และต้องการยืนยันผลการประเมิน ให้คลิกที่ปุ่ม <u>ยืนยันการประเมิน</u>

| <ul> <li>สมควรดีพิมพ์ได้ โดยไม่ต้องแก้ไข</li> <li>สมควรดีพิมพ์ได้ โดยไม่ต้องแก้ไข</li> </ul>                 |
|----------------------------------------------------------------------------------------------------|
|                                                                                                    |
| 💿 สมควรดพมพาเด เดยตองแก้เข                                                                                   |
| 🔘 ไม่สมควรดีพืมพ์                                                                                            |
| 🔘 ยังไม่ได้ประเมิน                                                                                           |
| 民 บันทีกการประเมิน<br>บันที่กครอประเมิน<br>เมื่อไม่ต่องการเปลี่ยนแปร รประเมินแล้วให้คลิกปุ่มยืนยันการประเมิน |
| มีเสนีนการประเมิน<br>มีอกดยืนยันผลการประเมินแล้วจะไม่สามารถแก้ไขผลการประเมินได้<br>อีก                       |

เมื่อกรอกผลประเมินบทความครบทุกข้อแล้ว ให้เลือกสรุป <u>ผลการพิจารณา</u> พร้อมทั้งกดปุ่ม <u>บันทึก</u>

| เข้าใจง่าย  | ช้วรรคตอนได้ถูกต้อง                                                                          |               |             | <br> |
|-------------|----------------------------------------------------------------------------------------------|---------------|-------------|------|
| 🔘 ดีมาก     |                                                                                              |               |             |      |
| ดี          |                                                                                              |               |             |      |
| 🔘 พอใช้     |                                                                                              |               |             |      |
| 🔘 ยังไม่น่า | เอใจ                                                                                         |               |             |      |
| ข้อเสนอแน   | ะเพิ่มเดิม                                                                                   |               |             |      |
| ทดสอบ ห     | ดสอบ ทดสอบ                                                                                   |               |             |      |
|             |                                                                                              |               |             |      |
|             |                                                                                              |               |             |      |
| 4) ความคิดเ | ว็นและข้อเสนอแนะเพิ่มเติ                                                                     | I             |             | ^    |
| ทดสอบ ห     | ดสอบ ทดสอบ                                                                                   |               |             |      |
|             |                                                                                              |               |             |      |
|             |                                                                                              |               |             |      |
|             |                                                                                              |               |             | /    |
| 5) ผลการทั  | งารณา                                                                                        |               |             |      |
| สมควรตีพิเ  | พ่ใด้ โดยต้องแก้ไข                                                                           |               |             |      |
| ยืบยับผล    | ไระเบินแล้ว เมื่อวันที่                                                                      | 10 เมษายม     | 2561 16:43  |      |
|             | ]]<br>]<br>]<br>]<br>]<br>]<br>]<br>]<br>]<br>]<br>]<br>]<br>]<br>]<br>]<br>]<br>]<br>]<br>] | 13 6015 15 10 | 2501, 10.40 |      |

หากยืนยันผลการประเมินแล้วจะไม่สามารถแก้ไขผลการประเมินได้อีก

## 5. การส่งเอกสารอื่น ๆ เพิ่มเติม ให้กองบรรณาธิการ

ในส่วนอัพโหลดเอกสารเพิ่มเติม ให้ท่านกรอก<u>รายละเอียดเอกสาร</u> พร้อมทั้ง <u>คลิกเลือกไฟล์</u> เพื่อทำการเลือกไฟล์ที่ต้องการส่ง ให้กองบรรณาธิการ จากนั้นกดปุ่ม <u>อัพโหลด</u>

| วันที<br>อัพโหลด     | อัพโหลด<br>โดย    | ดำอธิบาย                   | ไฟล์                      |
|----------------------|-------------------|----------------------------|---------------------------|
| 11/04/2018,<br>05:17 | R                 | test upload                | 20r1_2018_04_11_051723.pd |
| อัพโหลดเอก           | สารเพิ่มเติม      |                            |                           |
| รายเ                 | ละเอียด<br>เอกสาร | 1                          |                           |
|                      | 1                 | สาอธิบายเกี่ยวกับเอกสารที่ | จะอัพโหลด                 |
| ไฟล์                 | เอกสาร            | เลือกไฟล์                  | ไฟล์ใด                    |
|                      |                   | ไม่จำกัดนามสกุลไฟล์ ขนาด   | จไม่ควรเกิน 20MByte       |
|                      |                   |                            |                           |

ในส่วน เอกสารอื่น ๆ ที่เกี่ยวข้อง จะแสดงรายการเอกสารที่ท่านอัพโหลดเพิ่มเติม โดย อัพโหลดโดย R หมายถึงเอกสารที่ท่าน เป็นผู้อัพโหลด

| วันที่               | อัพโหลด          |                                                        |                            |
|----------------------|------------------|--------------------------------------------------------|----------------------------|
| อัพโหลด              | โดย              | ดำอธิบาย                                               | ไฟล์                       |
| 11/04/2018,<br>05:17 | R                | test upload                                            | 20r1_2018_04_11_051723.pdf |
| 19/04/2018,<br>16:49 | R                | ไฟล์เอกสาร แสดงจุดที่นักวิจัย<br>ควรปรับแก้ไขเพิ่มเติม | 20r1_2018_04_19_044947.pdf |
| อัพโหลดเอก           | สารเพิ่มเติม     |                                                        |                            |
| รายส<br>เ            | าะเอียด<br>อกสาร |                                                        |                            |
|                      | Ģ                | ่ 1 อธิบายเกี่ยวกับเอกสารที่จะอัพโหล<br>               | ด                          |
| ไฟล์เ                | อกสาร            | <b>เลือกไฟล์</b> ไม่ได้เลือกไฟล์ใด                     |                            |
|                      | ۲<br>ا           | เม่จำกัดนามสกุลไฟล์ ขนาดไม่ควรเกิ<br>๋ • อัพโหลด       | น 20MByte                  |